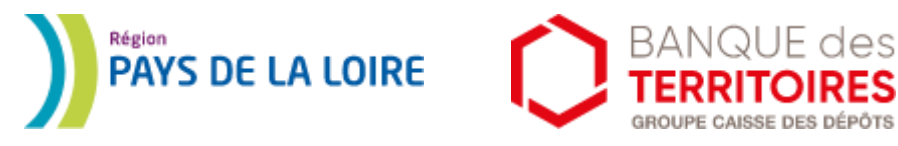

en partenariat avec les Départements et les EPCI des Pays de la Loire

# Fonds Territorial Résilience : comment soumettre une demande ?

#### #COVID-19

## LA RÉGION AUX CÔTÉS DES PETITES ENTREPRISES

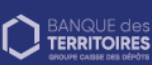

PAYS DE LA LOIRE

### FONDS TERRITORIAL RÉSILIENCE DE 32 M€

lancé par la Région et la Banque des territoires auxquels s'associent les 5 Départements, les plus grandes villes et de nombreux EPCI des Pays de la Loire,

pour répondre aux besoins de trésorerie des entreprises\* de 10 salariés et moins, en complément des dispositifs existants.

\*TPE, micro-entreprises, entreprises de l'ESS, artisans, commerçants

### Rendez-vous sur : <u>https://www.resilience-paysdelaloire.fr/</u> Cliquez sur « Je m'inscris pour bénéficier du Fonds territorial ».

L'espace de dépôt est ouvert du 27 avril jusqu'au 1<sup>er</sup> juillet 2020.

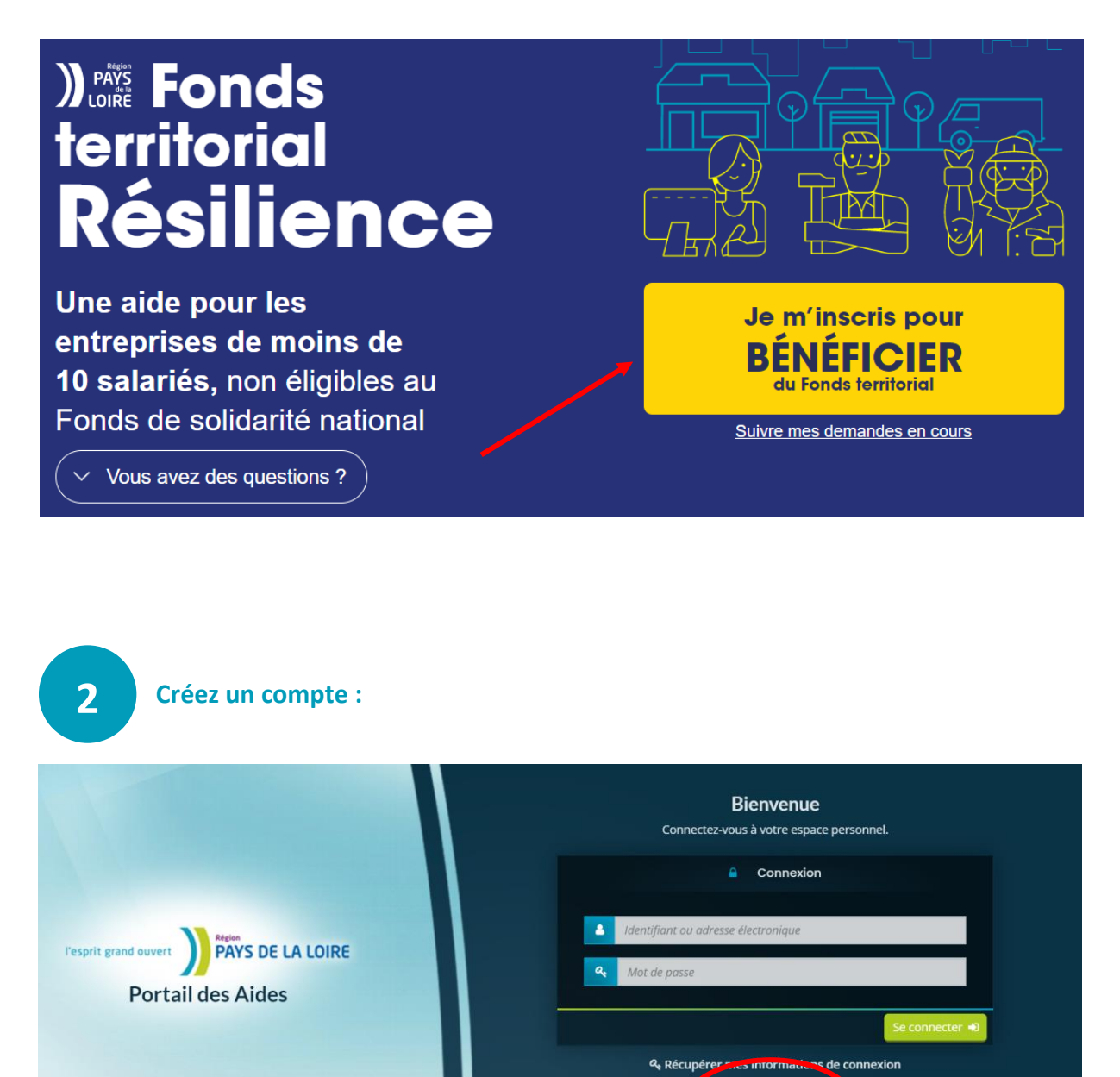

🚑 Créer un compte

Vous recevrez un mail vous informant de la création de votre compte.

Deux choses à faire :

- Notez bien votre identifiant et votre mot de passe
- Cliquez sur « Je valide mon compte »

Connectez-vous à votre compte nouvellement créé avec votre identifiant et votre mot de passe :

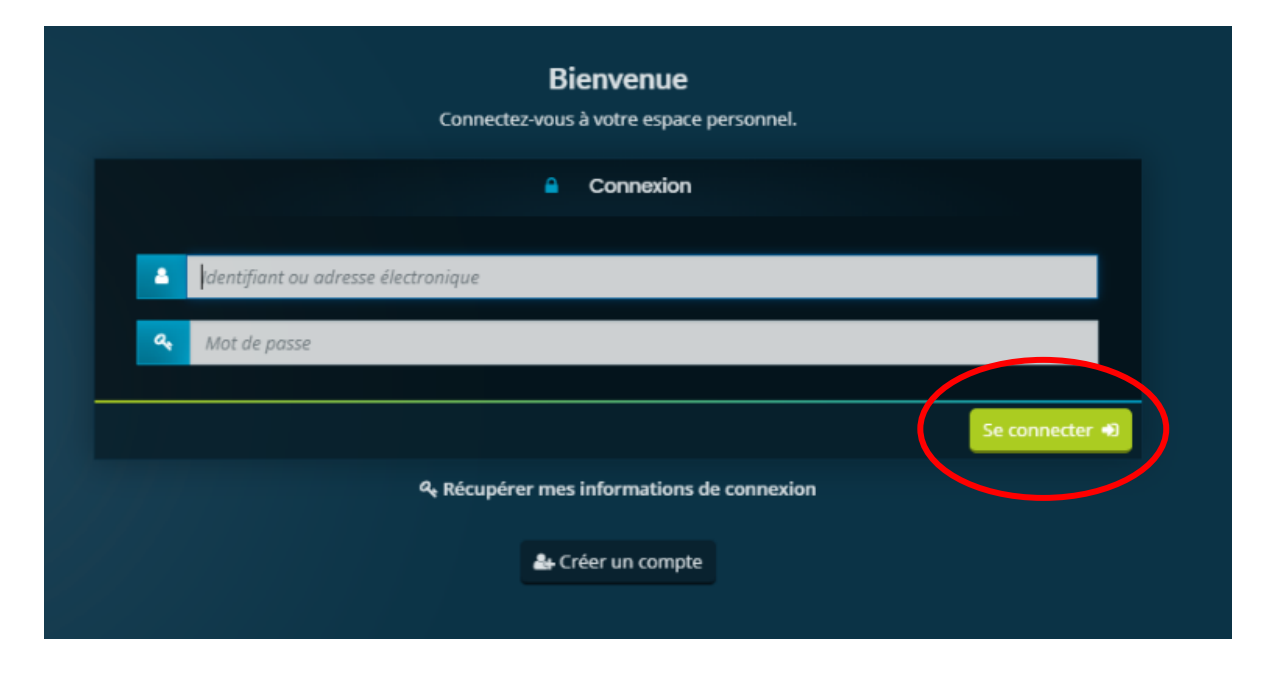

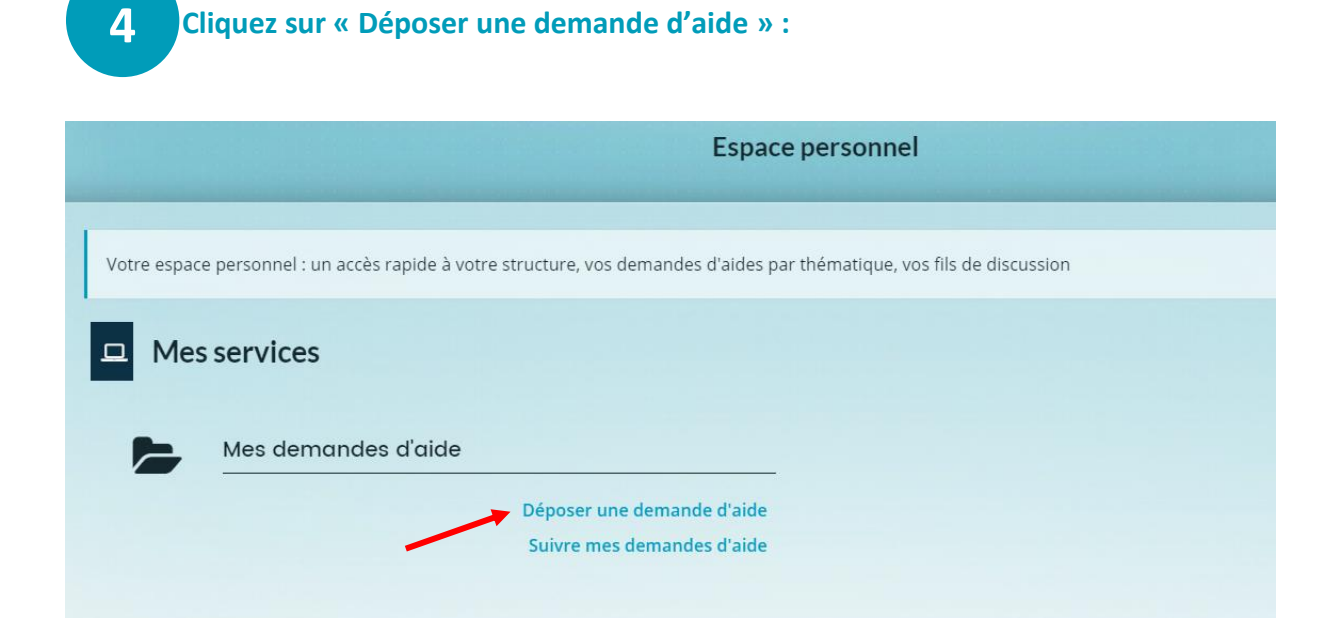

**5** Dans « Recherche par libellé », tapez « résilience ». Cliquez sur « Pays de la Loire - Fonds Territorial Résilience » :

| Choix du téléservice      |
|---------------------------|
| téléservices disponibles. |
|                           |
| iel                       |
|                           |
|                           |
|                           |
|                           |

6

Lisez le préambule et notez dès à présent les différents documents que vous aurez à transmettre lors de l'étape 5 « Votre demande ». Cliquez ensuite sur « Suivant ».

| Pays de la Loire - Fonds Territorial Résilience : Préambule                                                                       |                                                                                                    |                                                                                       |                                                                |                                                                       |                                                     |
|----------------------------------------------------------------------------------------------------|----------------------------------------------------------------------------------------------------|---------------------------------------------------------------------------------------|----------------------------------------------------------------|-----------------------------------------------------------------------|-----------------------------------------------------|
| 1                                                                                                    |                                                                                                    |                                                                                       |                                                                |                                                                       |                                                     |
| Préambule                                                                                                    | Critères d'éligibilité                                                                                                    | Votre structure                                                                       | Bénéficiaire                                                   | Votre demande                                                         | Récapitulatif                                       |
| Préambule                                                                                                    |                                                                                                    |                                                                                       |                                                                |                                                                       | Suivant                                             |
| présent dispositif vise à<br>ncé par les EPCI, les E<br>ntivement le <b>règlemen</b> t                                            | à renforcer la trésorerie des micro-<br>Départements, la Région des Pays<br><b>t d'intervention</b> avant de compléter                                   | entrepreneurs, et petites entre<br>de la Loire et la Banque des<br>rvotre demande.    | eprises ligériennes dont l'activ<br>Ferritoires prend la forme | vité est impactée par la crise sar<br>d'une avance remboursable. Il v | nitaire. Cet accompagnen<br>vous appartient de cons |
| ir transmettre votre den                                                                                                    | nande, il vous faudra produire les d                                                                                                    | ocuments suivants :                                                                   |                                                                |                                                                       |                                                     |
| <ul> <li>Une copie de la pièce</li> <li>Un extrait d'immatrie</li> <li>Un document compt</li> <li>Un Relevé d'Identité</li> </ul> | e d'identité et un justificatif de domi<br>culation de la structure, Kbis ou CFE<br>table indiquant le chiffre d'affaires d<br>Bancaire de la structure, | icile du responsable légal de la s<br>compétent,<br>le la structure, réalisé ou prévu | structure,<br>sur le dernier exercice,                         |                                                                       |                                                     |
| <ul> <li>Une déclaration sur l</li> <li>Une déclaration relation</li> </ul>                                                       | l'honneur attestant de votre engage<br>tive aux aides dites "de minimis" ( <b>m</b>                                                                      | ment à prendre connaissance e<br>odèle joint)                                         | et respecter les critères du pré                               | sent dispositif d'aide ( <b>modèle joir</b>                           | nt)                                                 |
|                                                                                                    |                                                                                                    |                                                                                       |                                                                |                                                                       | Suivant                                             |

# **7** Renseignez les informations demandées lors des 4 étapes :

| <b>1</b>  | 2                      | 3               | Bénéficiaire | 5             | 6             |
|-----------|------------------------|-----------------|--------------|---------------|---------------|
| Préambule | Critères d'éligibilité | Votre structure |              | Votre demande | Récapitulatif |
|           |                        |                 |              |               |               |

- **Critères d'éligibilité**. C'est à cette étape que vous saurez si vous êtes éligible au Fonds Territorial Résilience
- Votre structure
- Bénéficiaire
- Votre demande

#### Zoom sur les critères d'éligibilité :

| Vous êtes une micro-entreprise, une PME ou une association de l'ESS ayant une activité majoritairement marchande ? *                                                                                                    | 🔵 Oui 🔵 Non |
|----------------------------------------------------------------------------------------------------|-------------|
| Vous avez immatriculé votre entreprise après le 1er janvier<br>2020 ? *                                                                                                    | 🔵 Oui 🔵 Non |
| Vous êtes éligible au Fonds National de Solidarité ? *                                                                                                    | 🔵 Oui 🔵 Non |
| Vous avez un CA inférieur à 1M d'euros HT ? *                                                                                                    | 🔵 Oui 🔵 Non |
| Le chiffre d'affaires de votre entreprise constitue un revenu<br>d'appoint en complément d'une activité salariée ? *                                                                                                    | 🔵 Oui 🔵 Non |
| L'effectif de l'entreprise est inférieur ou égal à 10 salariés (ETP)<br>au 1er janvier 2020 ? *                                                                                                    | 🔵 Oui 🥥 Non |
| Votre entreprise est indépendante, c'est à dire sans lien<br>capitalistique direct avec une ou d'autre(s) société(s), sauf si<br>l'effectif total cumulé des différentes structures concernées ne<br>dépasse pas 10 salariés inclus (ETP)? * | 🔵 Oui 🥥 Non |
| Votre entreprise a un objet immobilier, financier et/ou de<br>gestion de fonds/prise de participation (si vous êtes une agence<br>immobilière, répondre "Non") ? *                                                                           | 🔵 Oui 🔵 Non |

Une fois les informations saisies, **cliquez sur « Enregistrer »** si vous souhaitez compléter votre demande plus tard.

Pour revenir sur votre demande enregistrée, **cliquez sur « Suivre mes demandes d'aide »** sur la page qui s'affiche une fois que vous êtes connecté à votre compte et cliquez sur le crayon bleu qui s'affiche.

| ✓ Enregistrer Suivant ④                                                                                                 |  |
|----------------------------------------------------------------------------------------------------|--|
| Espace personnel                                                                                                    |  |
|                                                                                                    |  |
| Votre espace personnel : un accès rapide à votre structure, vos demandes d'aides par thématique, vos fils de discussion |  |
| Mes services                                                                                                    |  |
| Mes demandes d'aide                                                                                                    |  |
| Déposer une demande d'aide                                                                                              |  |
| Suivre mes demandes d'aide                                                                                              |  |
|                                                                                                    |  |

- 8 Récapitulatif et confirmation :
- Cliquez sur « Récapitulatif des informations saisies » pour vérifier toutes les informations renseignées
- Cochez la case « Je déclare sur l'honneur l'exactitude des informations fournies et j'accepte les conditions générales d'utilisation. »
- Cliquez sur « Transmettre »

| Récapitulatif - Demande non transmise Précédent                                                                                                    |
|----------------------------------------------------------------------------------------------------|
| Ce dispositif est abondé par votre communauté de communes ou d'agglomération, par votre département, par la Région des Pays de la Loire et par la Banque des Territoires.                            |
| Récapitulatif des informations saisies      e déclare sur l'honneur l'exactitude des informations fournies et j'accepte les conditions générales d'utilisation.                                      |
| En cliquant sur "Transmettre", vous reconnaissez avoir pris connaissance du <b>règlement des aides</b> .<br>Votre demande sera alors transmise et prise en charge pour instruction par nos services. |
| © Précédent 🔷 Transmettre                                                                                                    |

Un message vous confirmant la bonne réception de votre demande s'affichera :

| Pays de la Loire - Fonds Territorial Résilience : Confirmation                                                                                                    |
|----------------------------------------------------------------------------------------------------|
| Confirmation                                                                                                    |
| Ce dispositif est abondé par votre communauté de communes ou d'agglomération, par votre département, par la Région des Pays de la Loire et par la Banque des Territoires. |
| Génération du récapitulatif en cours                                                                                                    |
| Votre demande a bien été transmise.                                                                                                    |
| © Terminer                                                                                                    |

Vous pourrez consulter votre demande en cliquant sur « **Suivre mes demandes d'aide** » sur la page qui s'affiche une fois que vous êtes connecté à votre compte.

Le versement sera effectué en une seule fois par virement bancaire après notification de la décision d'attribution de l'aide par la Présidente.

#### CONTACT

resilience@paysdelaloire.fr 0 800 100 200 (service et appel gratuits)

*Ce document a été réalisé par <u>Solutions&co</u>, l'agence de développement économique de la Région des Pays de la Loire.*